## CarPC JoyCon User Guide

- 1. Characteristics of CarPC JoyCon
  - Converts resistance-output steering wheel remote controller into USB HID keyboard
     Works same as general USB HID keyboard by hardware.
  - ③ No external power or driver installation needs. (lovCon Explorer is a program that supports of the supports of the support of the support of the suppor
  - (JoyCon Explorer is a program that supports precise configuration.)
     Available OS: Windows Vista, XP, 2000, 98, ME, 2003
     (JoyCon Explorer supports Windows XP and the later version.)
     JoyCon Explorer does not support Linux.)

Supports remote wake-up(Wake up PC from sleep mode by handle remocon input)

### 2. Contents

CarPC JoyCon, USB cable, JoyCon Explorer CD, User Guide

- 3. Installation
- ① Connect the CarPC JoyCon's 2-wire to remote controller, and connect USB.

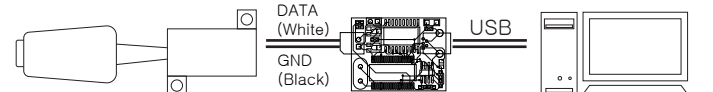

The controller may differ from cars to cars.

#### ⚠ Warnning!!

- Do not connect remote controller to CarPC JoyCon and car audio at the same time.
- Do not connect DATA(white) and GND(black) wire reversely. (2) For the first time you connect CarPC JoyCon to USB, wait auto-installation is finished by OS.
- "HID Keyboard Device」 "HID-compliant consumer control device」
   appear at [Control Pannel > System > Device Manager], when installation is properly finished.
   a) the main treff ac tive a) use human treff ac tive a) use human treff ac tive a) use human treff ac tive a) use human treff ac tive a) use human treff ac tive a) use human treff ac tive a) use human treff ac tive b) treff ac traff ac tive b) treff ac traff ac tive b) treff ac traff ac tive b) treff ac traff ac tive b) treff ac traff ac tive b) treff ac traff ac tive b) treff ac traff ac tive b) treff ac traff ac tive b) treff ac traff ac tive b) treff ac tive b) treff ac tive treff ac tive b) treff ac tive b) treff ac tive b) treff ac tive b) treff ac tive treff ac tive b) treff ac tive treff ac tive treff ac tive tre

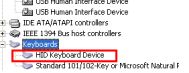

(4) When remote controller button is pressed, red indicator is displayed at JoyCon Explorer.

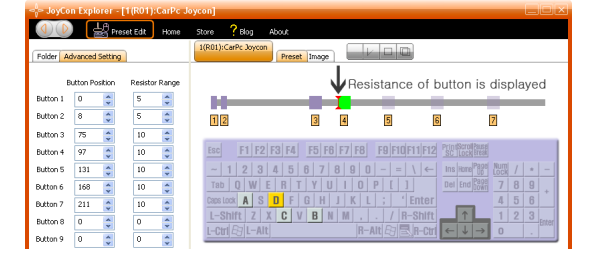

#### 4. Setup remote controller's buttons

The resistance differ from cars to cars, so button position and resistance range must be setup for the first time.

 $\textcircled{\sc 1}$  Clear all the valuee by clicking new preset and initialize.

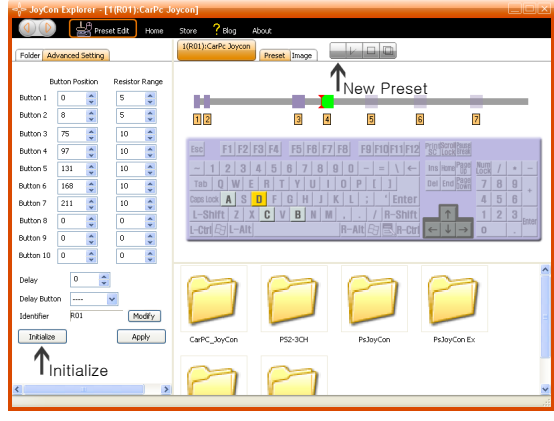

② Purple bar is appeared when resistance range is over than zero. Purple bar is lengthened as the value is increased.

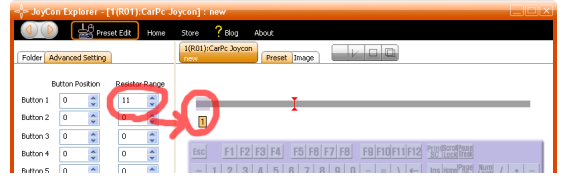

③ Purple bar moves to the right as button position is increased. Set the red indicator to be placed in the purple bar with the button position and resistance range value.

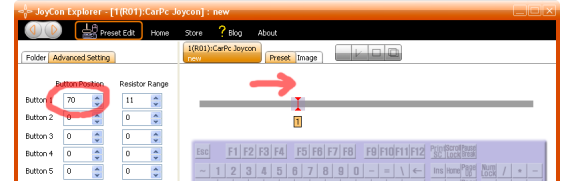

(4) Click 'Apply' to download settings to CarPC JoyCon.

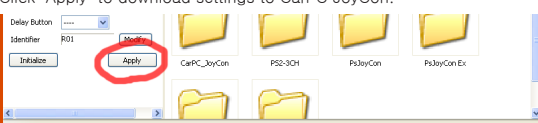

(5) When button position and resistance range value are proper, purple bar turns to green when remote controller's button is pressd

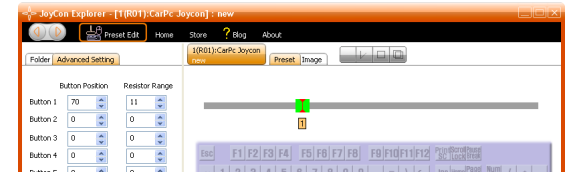

6 Do the same way for all other remote controller's buttons.

 Connect remote controller's buttons to the keyboard. Connect purple bar to the keyboard key by drag-drop, 4 keyboard keys are possible for one button.

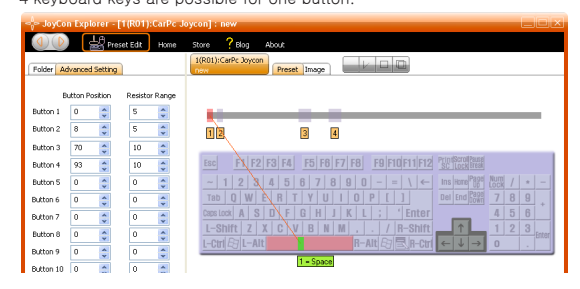

6. Save / Restore setting

All the settings can be saved to file, and can be restored. Save settings by clicking 'save".

|                     | Preset Edit Hom | Store ? Blog About                      |           |
|---------------------|-----------------|-----------------------------------------|-----------|
| Folder Advanced Set | ting            | 1(R01):CarPt Joycon<br>rev Preset Image |           |
| Button Positio      | Save As         |                                         |           |
| Button 1 0          | Save in:        | 🔁 JayCan Preset 🛛 🕑 ઉ 🤌 🗁 🖽 -           |           |
| Button 2 8          |                 | CarPC_JoyCon                            |           |
| Button 3 70         | My Becent       | PS2-3CH<br>PS30yCon                     |           |
| Button 4 93 【       | Documents       | PsJoyCon Ex                             |           |
| Button 5 0          |                 | USB-3CH                                 | Num / * - |
| Button 6 0          | Desktop         |                                         | 7 8 9 +   |
| Button 7 0          |                 |                                         | 4 0 0     |
| Button 8 0          | Mu Documento    |                                         | O . Enter |
| Button 9 U          | my Documents    |                                         |           |
| botton 10           |                 |                                         |           |
| Delay 0             | My Computer     |                                         | h         |
| Delay Button        | <b>~</b>        | File name: Law Save                     |           |
| Identifier R01      |                 | Jave as gyst. (Freset Fiel, Jax)        | r         |
| Initialize          | My INERMORE     |                                         | x         |
|                     |                 |                                         |           |
|                     |                 |                                         |           |
|                     |                 |                                         |           |

Restore settings by double-click or drag-drop preset file.

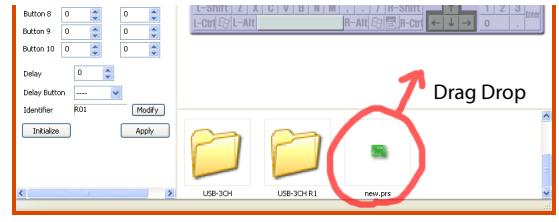

- Factory Reset Connect USB while the two point in the right picture is connected.
- 8. Trouble Shooting

To check if CarPC JoyCon works properly, connect 2-wire each other without connecting remote controller. The red indicator must appear at the leftmost. If red indicator appear all the time regardless of connecting 2-wire, or if red indicator does not appear when 2-wire is connected each other, it is defects.

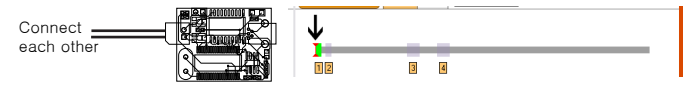

Home page : www.RcJoyCon.com Email : rcjoycon@naver.com Tel : 82-02-2619-0594

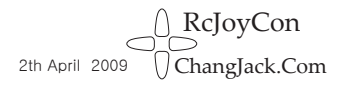

CarPC JoyCon

# Control your Car PC with Steering Wheel Remote Controller